NCP@UEFISCDI

FISCOTI

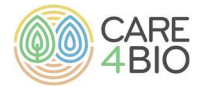

# Pași de completare a profilului participantului în cadrul evenimentului de brokeraj pentru Cluster 6

## 26 Septembrie 2023

Evenimentul de brokeraj din 26 septembrie 2023 va avea loc în format fizic, la Bruxelles.

Înregistrarea se poate face ACUM, în cazul în care se dorește participarea fizică, la Bruxelles.

### Pași de înregistrare:

- 1. Accesarea link-ului următor: <u>Horizon Europe Brokerage Event for Cluster 6 Calls</u> 2024 - Info (b2match.io)
- 2. Selectarea opțiunii de înregistrare și completarea datelor cerute
- 3. Citirea cu atenție a explicațiilor oferite de către organizatori (în chenarul portocaliu).
- 4. Completarea profilului secțiunea Informații personale
- 5. Completarea profilului secțiunea Informații despre organizație
- 6. Completarea profilului secțiunea Arii de activitate
- 7. Completarea profilului secțiunea Adresă
- 8. Completarea profilului secțiunea Date necesare pentru accesul în clădirea UE
- 9. Completarea profilului secțiunea *Prezentare-flash*
- Se bifează obligatoriu "DA", în cazul în care se aplică pentru obținerea granturilor de călătorii (A se vedea secțiunea *Alte informații* din acest document).
- 10. Completarea profilului secțiunea Abonare la Rețeaua NCP-urilor pentru CL6
- 11. Completare profilului secțiunea dedicată participării fizice (Plan your attendance)
- Selectare sesiune de întâlnire bilaterală (minimum una)
- Selectare participare la Networking cocktail
- 12. Completarea Profilului de cooperare
- 13. După validarea profilului, se pot transmite și/sau verifica cererile de întâlnire cu ceilalți participanți, pentru sesiunea fizică.

### Considerații generale (pentru pașii de înregistrare):

- 1. Selectarea topicurilor/ariilor de activitate, astfel (pas 6):
- Minimum un topic/o arie de activitate aleasă;
- Maximum 15 topicuri/arii de activitate alese;
- Înregistrarea **a maximum doi participanți** din aceeași instituție pentru același topic/aceleași topicuri (arii de activitate);
- Este necesară selectarea participării la cel puțin o sesiune de întâlnire bilaterală (pas 11).
- 3. Crearea unui profil de cooperare semnificativ, în limba engleză (pas 12):
- **Profilul de cooperare** trebuie completat **pentru cel puțin unul din topicuri,** abordând cel puțin unul dintre subiectele aferente secțiunii **Cooperare proiect**.

Fiscdi

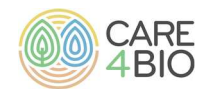

- Este posibilă completarea profilului de cooperare pentru mai multe topicuri (arii de activitate).

#### Ce înseamnă un profil de cooperare semnificativ (pas 12)?

Cine sunt? Ce pot oferi? Ce expertiză caut? Pe cine doresc să întâlnesc?

În cazul în care această secțiune nu a fost completată de la început, atunci sunt necesari următorii pași:

- Conectare la contul *B2Match;*
- Selectare *Profilul meu*;
- Selectare *Prezentare generală;*
- Selectare Cooperarea proiectului (din secțiunea Oportunități);
- Completarea informațiilor necesare:
- Identificatorul, titlul topicului şi subiectul de activitate (exemplu: HORIZON-CL6-2024-BIODIV-01-1: xxxxxxxxxxxxx), sub secțiunea Titlu. A se ține cont de faptul că este limită de 160 de caractere, deci pentru titlurile cu peste 160 de caractere, se va limita completarea acestei secțiuni doar la identificator şi titlul topicului (exemplu: HORIZON-CL6-2024-BIODIV-01-1).
- Descrierea scurtă, dar specifică a subiectului proiectului, tehnologiei sau expertizei oferite sau în căutare;
- Descrierea scurtă, dar specifică a rolului asigurat în potențialul consorțiu sau a tipului de partener căutat;
- Alegerea tipului de cooperare: Partener/Coordonator.

#### Alte informații:

- Vor fi asigurate cinci granturi de călătorii, în baza unei evaluări realizate de rețeaua CARE4BIO. Urmează mai multe detalii despre acestea curând (criterii de evaluare, deadline, documente necesare etc). Selecția acestora se va face în baza unor criterii calitative.
- Este necesară completarea tuturor secțiunilor de mai sus, astfel încât să poată fi validat profilul, în limita locurilor disponibile.
- Este necesară corectarea informațiilor cerute într-un termen de câteva zile, menționat în mesajul primit.
- Fiecare profil este verificat pentru validare, prin urmare este posibil ca participantul să primească un mesaj de completare și/sau modificare a anumitor secțiuni. Se recomandă verificarea secțiunii SPAM din email, pentru a identifica mesajul primit din partea echipei CARE4BIO - UEFISCDI (în cazul în care acesta nu se regăsește în inbox).

Pentru informații suplimentare sau diverse situații întâmpinate, puteți contacta următoarele persoane:

- Andreea Popa, UEFISCDI: andreea.popa@uefiscdi.ro
- Domnica Cotet, UEFISCDI: <u>domnica.cotet@uefiscdi.ro</u>
- Giorgiana Barbu, NCP@UEFISCDI: giorgiana.barbu@uefiscdi.ro